## Sending Email to Students/Parents/Others

| Daily, Ed  | 18 * Field Trip * Scheduler                                        | d for Room 145 with Bagwell, B      | till (Course 10175/1) 🛭 🖏 🛍 | i 🖕 \$ 🗶 🖉 📕 👘         |                                                                                                    |       |  |  |  |  |  |  |
|------------|--------------------------------------------------------------------|-------------------------------------|-----------------------------|------------------------|----------------------------------------------------------------------------------------------------|-------|--|--|--|--|--|--|
| Spreadshee | Assignments Grad                                                   | ding Attendance Stude               | nt Info Notes Contacts      | Merits/Demerits Scratc | h Pad                                                                                                    |       |  |  |  |  |  |  |
|            |                                                                    |                                     |                             |                        | Galderon, Ivan Daily, Ed Second Control Control Second Control Second Contro Second Contro Second Control Second C | Maddo |  |  |  |  |  |  |
|            |                                                                    |                                     | <u>Studen</u><br>Da         | t Contacts<br>Iy, Ed   |                                                                                                    |       |  |  |  |  |  |  |
|            | School Contacts                                                    |                                     |                             |                        |                                                                                                    |       |  |  |  |  |  |  |
|            | Counselor:                                                         | Allen, Nyron                        |                             | Email:                 | counselor@genesisedu.com                                                                                                    |       |  |  |  |  |  |  |
|            |                                                                    |                                     |                             |                        |                                                                                                    |       |  |  |  |  |  |  |
|            | Student Contacts                                                   |                                     |                             |                        |                                                                                                    |       |  |  |  |  |  |  |
|            | Home Telephone:                                                    | Mrs. Mary Daily                     |                             | Email:                 | mdaily@isp.com                                                                                                    |       |  |  |  |  |  |  |
|            | Emergency telephone 3:                                             | Mrs. Daily (Mother)                 |                             | Email:                 | ianrussak@xahoo.com                                                                                                    |       |  |  |  |  |  |  |
|            | Student Email:                                                     | : Daily, Ed                         |                             | Email:                 | damith4455@vahoo.com                                                                                                    |       |  |  |  |  |  |  |
| Step 1:    | Email Student<br>Check the email addresses<br>Send copy to myself: | t Summary (Edm)<br>to send this to. |                             |                        |                                                                                                    |       |  |  |  |  |  |  |
| Step 2:    | Select Marking Period: Mar                                         | rking Period 1 💌 Preview            |                             |                        |                                                                                                    |       |  |  |  |  |  |  |
| Step 3:    | Fill in the following informat                                     | tion:                               |                             |                        |                                                                                                    |       |  |  |  |  |  |  |
| Subject:   | Your child is having trouble                                       | ,                                   |                             |                        |                                                                                                    |       |  |  |  |  |  |  |
| Message:   | A report is attached                                               |                                     |                             |                        |                                                                                                    |       |  |  |  |  |  |  |
|            |                                                                    | -                                   |                             |                        |                                                                                                    |       |  |  |  |  |  |  |

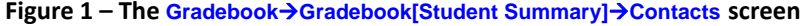

## Sending Email

There are two ways to send email from the Genesis Gradebook:

- By Individual student (one student at a time)
- By a Distribution List with specific properties

A progress report (shown on the next page) is attached to each email message sent. It is not possible to send an email from the Gradebook without the enclosed progress report. The progress reports are generated by the options set on the **Profile**→**Reports** screen.

## Procedure to Send Email to One or More Students Individually

- Navigate to the Gradebook → Gradebook spreadsheet screen for the course in which you wish to create Assignments.
- Click on a student's highlighted name. This brings you to the student's Gradebook→Gradebook[Student Summary]→Assignments screen.
- Click on the "Contacts" tab to move to the Gradebook→Gradebook[Student Summary]→Contacts screen. This screen, described below, lists all known email contacts for the student: guidance counselors, case managers, vice principals, parents/guardians and possibly the student themselves.
- 4. Check the check boxes for the Email contacts you wish the message sent to.
- 5. Optionally check the "Send copy of message to me" checkbox.
- 6. Select the Marking Period for the enclosed progress report. It is not possible to send email *without* an enclosed progress report.
- 7. Enter a message Subject.

Subject: Your child is having trouble

8. Enter Message text.

- 9. Click <u>create</u> to send the message.
- Optionally, select another student from the student navigation controls at the upper right and go to Step 4 to send the same message to this additional student. Note that the contents of the Subject and Message text fields are preserved when you change to a new student.

| Gradeb                                                                   | Admin Gradebook Conduct Class Attendance Elem Grading                                                                                                    | Parents Nurses Next                                                                                                    |                                                                                                    |                                                                                                    |                                                                                                    |  |
|--------------------------------------------------------------------------|----------------------------------------------------------------------------------------------------|----------------------------------------------------------------------------------------------------|----------------------------------------------------------------------------------------------------|----------------------------------------------------------------------------------------------------|----------------------------------------------------------------------------------------------------|--|
| donsk.Spr                                                                | eadsheet (12543/2 - ITALIAN 2)                                                                                                    |                                                                                                    | 6                                                                                                    |                                                                                                    |                                                                                                    |  |
| ed in .                                                                  | " Field Trip * Scheduled for Room 145 with Bagwell, Bill (Course 10175/1)                                                                                                    | • • ₩ • <b>5 × 7</b> •                                                                                                    |                                                                                                    |                                                                                                    |                                                                                                    |  |
| inheat 1                                                                 | Assignments Grading Attendance Student Into Notes Con                                                                                                    | tacts   Merits/Demerits   Scratch Pad                                                                                                    | * Calderon, Ivan                                                                                                    | Daily, Ed                                                                                                    | Haddox, I                                                                                                    |  |
|                                                                          | S                                                                                                    | Daily, Ed                                                                                                    |                                                                                                    |                                                                                                    |                                                                                                    |  |
|                                                                          |                                                                                                    | School Contacts                                                                                                    |                                                                                                    |                                                                                                    |                                                                                                    |  |
| Г                                                                        | Counselor: Allen, Hyron                                                                                                    | Email: course                                                                                                    | instageneilledu.com                                                                                                    | 1                                                                                                    |                                                                                                    |  |
|                                                                          |                                                                                                    |                                                                                                    |                                                                                                    |                                                                                                    |                                                                                                    |  |
| E.                                                                       | Home Telephone: Mrs. Mary Daily                                                                                                    | Email: mdails                                                                                                    | diap.com                                                                                                    |                                                                                                    |                                                                                                    |  |
| E Em                                                                     | ergency telephone 3: Hrs. Daily (Hother)                                                                                                    | Email: Inclus                                                                                                    | Email: Ianusak@vates.com                                                                                                    |                                                                                                    |                                                                                                    |  |
|                                                                          | Student Email: Daly, Ed                                                                                                    | Email: dunt                                                                                                    | 4453 @vaheo.com                                                                                                    |                                                                                                    |                                                                                                    |  |
| ep 1: Cre                                                                | Email Student Summary test                                                                                                    |                                                                                                    | 1 0 4 00                                                                                                    | [5.9% •   / Sgn •                                                                                                    | 8                                                                                                    |  |
| ep 1: Che<br>101                                                         | Email Student Summary Iter<br>to the email addresses to send this to.<br>If any to meall P<br>ent Hening Rendel (Harvey Ferred ) Emails                                                                                                    | <u>.</u>                                                                                                    | 1 0 C 00                                                                                                    | 195.9% • Sign •                                                                                                    | 8                                                                                                    |  |
| ep 1: Che<br>Inn<br>ep 2: Seli<br>ep 3: Fili<br>iject: Tex               | Email Student Summary Issei<br>so the small addresses to send the to.<br>de says to result.<br>The thereing Ferrod Tarting Ferrod Tarting<br>to the in Second Ferrod Part of the Second<br>of the Integration of the Second Second S                                                                                                    | <u>1 ⊒ 6 - 1 + + ⊺ + 1</u>                                                                                                    | Stated Program Sport                                                                                                    | 155.9% • Sign •                                                                                                    | 9 23                                                                                                    |  |
| ep 1: Che<br>Ser<br>ep 2: Sel<br>ep 3: Fill<br>iject: To<br>sige: 4 -    | Email Student Summary Ited<br>ics the end Addresses to gard this.<br>days to invest?<br>Berly Linear Control 1 Denice<br>in the following the study of the study of the study<br>of that is heaving truckle<br>sport is statistic                                                                                                    |                                                                                                    | Haled Program Separt<br>General right block (2015)<br>Bart 66 - 12562- 1542412                                                                                                    | 18.9% •   <b>/</b> San •                                                                                                    | 8                                                                                                    |  |
| ep 1: Che<br>len<br>ep 2: Sel<br>ep 3: Fil<br>bject: Tro<br>skipt: A n   | Email Student Summary Issai<br>so the end Addresses to and the Is.<br>darps to mysch. <sup>9</sup><br>and the tops to mysch. <sup>9</sup><br>and the tops tops frammary Frence 1.2 Example<br>or child a having trouble<br>apprint a stacked<br>apprint a stacked<br>apprint apprint appri                                                             | the log fr                                                                                                    | Hotel Pages legal<br>Generary Moles 201<br>Birchine (1905) - (1908)<br>Birchine (1905) - (1908)<br>Birchine (1905) - (1908)<br>Birchine (1905) - (1908)<br>Birchine (1908) - (1908)<br>Birchine (1908) - (1908)<br>Birchine (1908) - (1908)<br>Birchine (1908) - (1908)<br>Birchine (1908) - (1908)<br>Birchine (1908) - (1908)<br>Birchine (1908) - (1908) - (1908)<br>Birchine (1908) - (1908) - (1908)<br>Birchine (1908) - (1908) - (1908)<br>Birchine (1908) - (1908) - (1908) - (1908)<br>Birchine (1908) - (1908) - (19                                                                                                    | 55.5% + 25gr +                                                                                                    |                                                                                                    |  |
| ep 3: Che<br>Sen<br>ep 2: Sei<br>ep 3: Fil<br>ject: To<br>inget: A n     | Email Student Summary Intel<br>icis He and Jobasses to and the isi.<br>days to mysel?<br>Provide Person Person Person Person<br>or holds and person Person Person<br>or holds and person<br>person a strong trades<br>person a strong trades<br>or data for any person<br>or data for any person           | Image: Section 1     Image: Section 1     Image: Section 1<                                                                                                    | Hotel Payses legal<br>General ray local<br>Sector and Collector<br>Terror to Collector<br>Terror to Collector<br>Terror t | 55.9% • Spp. • •                                                                                                    | title<br>Corputs<br>Corputs                                                                                                    |  |
| ep 1: Che<br>Sen<br>ep 2: Sei<br>ep 3: Fil<br>ject: Tro<br>sage: A n     | Email Student Summary test<br>to the and Advases to and the to.<br>dears to invest?<br>Performed a transmission of the total of the total<br>or other total and provide the total of the total<br>or other a standard total<br>Constant                                                                                                    | Image: Second Second                         | Hotel Pages legal<br>General ray low good<br>Series and low good<br>Series and low good<br>Series  | 75.9% + Sign + S                                                                                                    | title                                                                                                    |  |
| ep 1: Che<br>Ser<br>ep 2: Sel<br>ep 3: Fil<br>idet: To<br>inge: A r      | Email Student Summary test<br>iso the end lethrases to and the iso<br>darps to mysel?<br>and hereing Provide Transmon Front 1 © Database<br>or third is basing trouble<br>tiport is stached<br>Create                                                                                                    |                                                                                                    |                                                                                                    | 25.7% • 20p. •                                                                                                    |                                                                                                    |  |
| ep 1: Che<br>Sen<br>ep 2: Sel<br>ep 3: Fil<br>iject: To<br>isoge: A n    | Email Student Summary read<br>ics the and addresses to and the to.<br>draw to mysel?<br>Bet Network Provide Tanuar<br>or drid in having tradie<br>create<br>Create                                                                                                    |                                                                                                    | IR C C C C C C C C C C C C C C C C C C C                                                                                                    | 75,7%     2000       4000     900 Feeth     400       51     63     60%       63     63     60%       63     63     60%       100     900     900       100     900     900       100     900     900       100     900     900       100     900     900                                                                                                    |                                                                                                    |  |
| ep 1: Che<br>Ben<br>ep 2: Sei<br>ep 3: Fil<br>ljecti 'ros<br>lingeti A n | Email Student Summary Incl<br>to the anal Advances to and that to<br>dear to invest?<br>P the Network Prevent I to Taxing<br>or that in Revery Prevent I to Taxing<br>or that in Revery Prevent I to Taxing<br>or that in Revery Prevent I to Taxing<br>or that in Revery Prevent I to Taxing<br>or that in Revery Prevent I to Taxing<br>or that in Revery Prevent I to Taxing<br>or that in Revery Prevent I to Taxing<br>or that in Revery Prevent<br>or that in Revery Prevent<br>or that in Revery Prevent<br>or that in Revery Prevent<br>or that in Revery Prevent<br>or the Reverse Prevent<br>or that in Reverse Prevent<br>or that in Reverse Prevent<br>or the Reverse Prevent<br>or that in Reverse Prevent<br>or that in Reverse Prevent<br>or that in Reverse Prevent<br>or that in Reverse Prevent<br>or the Reverse Prevent<br>or the Reverse Prevent<br>or that in Reverse Prevent<br>or that in Reverse Prevent<br>or the Reverse Prevent<br>or that in Reverse Prevent<br>or the Reverse Prevent<br>or the Reverse Preven                       |                                                                                                    | Bach Proyee Speed<br>Bach Proyee Speed<br>Bach Strategies (Constraints)<br>Bach Strategies (Constraints)                                                                                                    | 25.9% • 23gn • 3<br>50.9% • 250 500 40<br>100 500 500 40<br>100 500 500 40<br>100 500 500 50<br>100 500 500 50<br>100 500 50<br>100 500 50<br>100 50<br>100 50 | Nithe<br>Corpute<br>Corpute<br>Corpute<br>Scott<br>Nithe<br>Nithe |  |
| ep 1: Che<br>Ben<br>p 2: Sei<br>ep 3: Fil<br>ijecti 'ris-                | Email Student Summary read<br>is the enal addresses to and the to.<br>draw to mark?<br>Bet Reside Perside Perside Perside Perside<br>or of a favory truthe<br>or of a favory truthe<br>or of a favory | The second second secon | Image: Control     Image: Control     Image:                                                                                                    | 20.5% • 200 • 100                                                                                                    |                                                                                                    |  |

Figure 2 – The progress report is displayed on the lower right of the screen

## The Progress Report

All Gradebook emails include a progress report for the student. This can be previewed on the screen. This report is always generated according

| Student Progress Report<br>Generals High School (2002) |            |            |          |       |              |        |            |            |            |
|--------------------------------------------------------|------------|------------|----------|-------|--------------|--------|------------|------------|------------|
| Den, DUU - 12545/3 - 11 ALIAN 2                        |            |            |          |       |              |        |            |            |            |
| Assignment                                             | Assigned   | Due        | Category | w     | Grade        | Points | Max Points | Avg        | Status     |
| homework                                               | 08/11/2008 | 08/11/2008 | BW       |       | 5.0          | 5.0    | 10.0       | 50.0%      | Complete   |
| test1                                                  | 08/12/2008 | 08/12/2008 | TEST     |       | 90.0         | 90.0   | 100.0      | 90.0%      | Complete   |
| test                                                   | 08/12/2008 | 08/12/2008 | HW       |       | 40.0         | 40.0   | 50.0       | 80.0%      | Complete   |
|                                                        |            |            |          |       | Totals:      | 135.0  | 160.0      | Calculated | Avg: 85.0% |
| Category Description                                   |            |            |          | Categ | jory Average | Catego | ry Weight  | Catego     | ry Score   |
| Homework                                               |            |            |          |       | 75.0000%     |        | 25.0       |            | 18.750     |
| Quizzes<br>(This category has not received a grade.)   |            |            |          |       | 00.0000%     |        | 25.0       |            | 00.000     |
| Tests                                                  |            |            |          |       | 90.0000%     |        | 50.0       |            | 45.0000    |

to the options specified on the **Profile** $\rightarrow$ **Reports** screen of the named course Profile being used for the course.